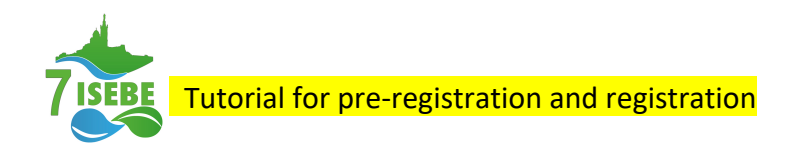

1<sup>st</sup> window after clicking on <u>https://www.azur-colloque.fr/AMU/inscription/preinscription/214</u>

| 001104001110  |                               |                                                          |                                   |                                   |                                   |                                   |                                   |
|---------------|-------------------------------|----------------------------------------------------------|-----------------------------------|-----------------------------------|-----------------------------------|-----------------------------------|-----------------------------------|
|               | J                             |                                                          |                                   |                                   |                                   |                                   |                                   |
|               | ation / dealined              | l roto                                                   |                                   |                                   |                                   |                                   |                                   |
| BE» : Registr | ation / desired               | rate                                                     |                                   |                                   |                                   |                                   |                                   |
| 9             |                               |                                                          |                                   |                                   |                                   |                                   |                                   |
| ● Mr ○ Ms     |                               |                                                          | Department/Unit<br>(*) :          |                                   |                                   |                                   |                                   |
|               |                               |                                                          | Organization's                    |                                   |                                   |                                   |                                   |
|               |                               |                                                          | name :                            |                                   |                                   |                                   |                                   |
|               |                               |                                                          | City (*) :                        |                                   |                                   |                                   |                                   |
|               |                               | *                                                        | Country (*) :                     | Afghanistan                       |                                   |                                   |                                   |
|               |                               |                                                          |                                   |                                   |                                   |                                   |                                   |
|               |                               |                                                          |                                   |                                   |                                   |                                   |                                   |
|               | BE» : Registr<br>₃<br>⊙Mr ∩Ms | BE» : Registration / desired<br>₃<br>∞m <sup>,</sup> ○m₅ | BE» : Registration / desired rate | BE» : Registration / desired rate | BE» : Registration / desired rate | BE» : Registration / desired rate | BE» : Registration / desired rate |

Fill data as shown below and click on next. Preferentially declare an institutional e-mail since gmail addresses for instance may give problems at the time of payment by credit card.

| Azur-               | -Colloque : Re | gistration    |          |                        |                          |  |
|---------------------|----------------|---------------|----------|------------------------|--------------------------|--|
| «7ISE               | EBE» : Registr | ation / desir | red rate |                        |                          |  |
| Personal da         | ta             |               |          |                        |                          |  |
| Gender :            | ● Mr ○ Ms      |               |          | Department/Unit        | Cine                     |  |
| Last name (*)<br>:  | Banderas       |               |          | ('):<br>Organization's | Academia de Cine español |  |
| First name<br>(*) : | Antonio        |               |          | City (*) :             | Madrid                   |  |
| E-Mail (*) :        | 7isebe@imbe.fr |               | *        | Country (*) :          | Spain                    |  |
| Price range         |                |               |          |                        |                          |  |
| -                   |                |               |          | Extras -               | Cala dinnar : 70 £       |  |

The pre-registration process is finished and the next window will appear:

| cnrs | Azur-Pollogue                            | Home   🏰 Log In   🛓 Contact | 🔒 Financial |
|------|------------------------------------------|-----------------------------|-------------|
|      | Orzac Conoque                            | 2                           | .∎ ж        |
|      |                                          |                             |             |
|      | Azur-Colloque : Registration             |                             |             |
|      | «7ISEBE» : Preregistration / end         |                             |             |
|      | Preregistration confirmation             |                             |             |
|      | Your pre-registration has been recorded. |                             |             |
|      | Go back to homepage                      |                             |             |

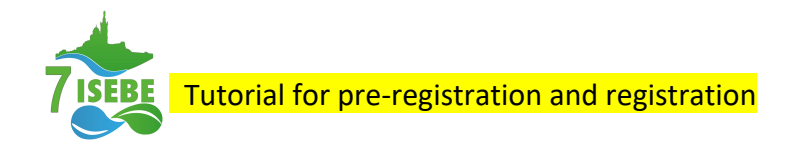

You will receive an e-mail from <u>no-reply@azur-colloque.fr</u> identical to that below confirming that the pre-registration is done.

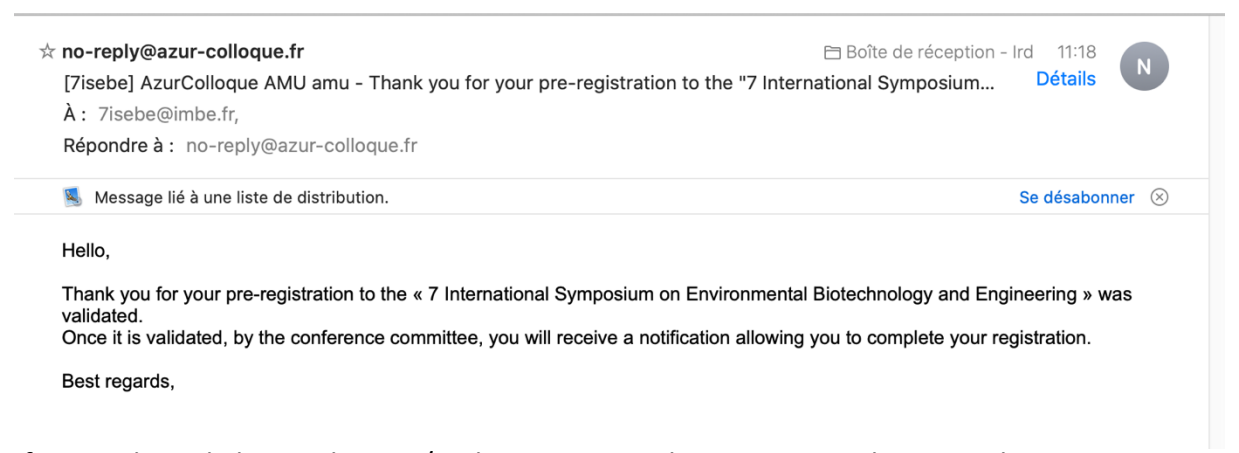

If you selected the student or/and ABAIER member rate, in order to authorize you to go through the payment step, in parallel to your pre-registration, send to <u>7isebe-inscription@imbe.fr</u> the proof of your valid Student and ABIAER member status for the year 2023 in jpg, png or pdf format. For students, the proof can be a student ID card with visible dates of validity or any other certificate showing that you are enrolled as student for 2023. For ABAIER members the proof may correspond to the letter of membership that you received from ABIAER or other proof of payment of this membership (paypal receipt for instance).

Once these data received and/or your fee category checked, your pre-registration can be validated. You will then receive a second e-mail from <u>no-reply@azur-colloque.fr</u> identical to the one below with a link to proceed to the payment of your corresponding registration fee.

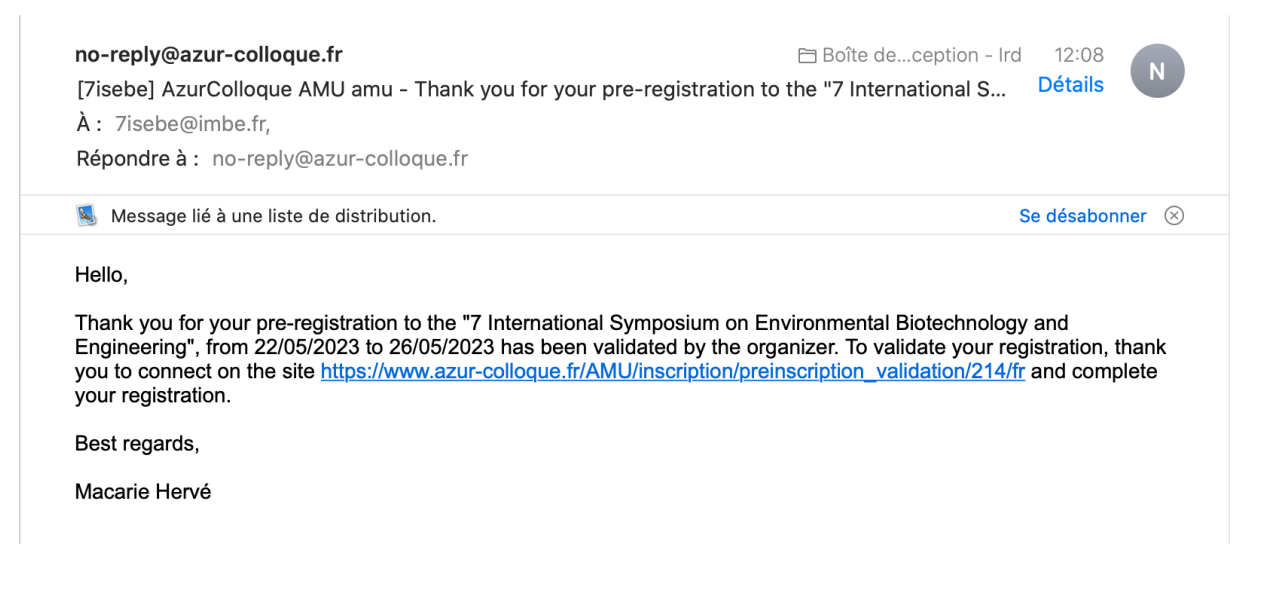

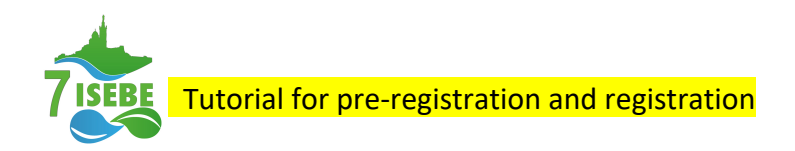

By clicking on the provided link, the next window will appear

| ation 📊 🎆           |                  |
|---------------------|------------------|
|                     |                  |
| / identification    |                  |
| / Identification    |                  |
|                     |                  |
| First name<br>(*) : |                  |
|                     | / identification |

Fill data as shown below and click on next

| CINIS | Azur-Pollogue | Home   🛓 Log In   🛓 Contact   🛔 Financial |
|-------|---------------|-------------------------------------------|
|       | Orzar Comoque | ů – U#                                    |

| Azur-Colloque : Regis       | stration 📊 📾                    |   |
|-----------------------------|---------------------------------|---|
| «7ISEBE» : Registratio      | on / identification             |   |
| Last name (*) Banderas      | First name<br>(*): Antonio      |   |
| E-Mail (*) : 7/sebe@imbe.fr |                                 | ۲ |
|                             | Ciear Next                      |   |
|                             | Give up and go back to homepage |   |

The new window below opens where your will be requested to fill some other information

| Azur           | -Collo     | oque : Registration |                     |            |            |  |
|----------------|------------|---------------------|---------------------|------------|------------|--|
|                |            |                     |                     |            |            |  |
| «7IS           | EBE»       | : Registration      |                     |            |            |  |
| ogistical i    | nformatio  | n                   |                     |            |            |  |
| Arrival date : | 22/05/2023 | dd/mm/yyyy          | Departure<br>date : | 26/05/2023 | dd/mm/yyyy |  |
| Arrival time : | 09:00 🛇    | hh:mm               | Departure           | 19:00 🕲    | hh:mm      |  |
|                |            |                     | cinto .             |            |            |  |

After clicking on next you will be directed to the other window below and requested to fill the information needed for the billing process as in the example below.

| <pre></pre>                                                                                                    | Azur-Colloque : I                               | Registr             | ation 📊 🖩                         |                               |  |  |  |
|----------------------------------------------------------------------------------------------------|-------------------------------------------------|---------------------|-----------------------------------|-------------------------------|--|--|--|
| Payer Plesse note the following information will be used to establish your bill The invoice must be established:                                                                                                    | «7ISEBE» : Regis                                | stration            | / Billing                         |                               |  |  |  |
| Plase note the following information will be used to establish your bill  The involce must be established:         - to your name:         - to organization's name:         - to organization's name:         Advess(?: contro          ZIP Code(?): 2013         City (?: Madrid          Country(?: spain     Tax information  Has your organization a professional ID (for EU countries: WXT number, for others: fiscal or commercial number for example):         Yes          Has your organization a professional ID (for EU countries: WXT number, for others: fiscal or commercial number for example):         Yes | Payer                                           |                     | 0                                 |                               |  |  |  |
| The involce must be established :<br>- to your name : Actionic Banderas<br>- to organization's name : Academia del Cine Español<br>- to organization's name : Academia del Cine Español<br>- to organization's name : Academia del Cine Español<br>- 2DP Code (7) : Contro<br>- 2DP Code (7) : 2013<br>- City (7) : Madrid<br>- Country (7) : Spain<br>                                                                                                    | Please note the following information will be u | sed to establish ye | our bill                          |                               |  |  |  |
| - to your name:  Artonio Banduras - to organization's name:  Actaomia dal Cine Expandol  Advess (7: Centro  ZIP Code (7: 28013  Cityr (7: Madrid  Country (7: Spain  Tax information  Has your organization a professional ID (for EU countries: WIT number, for others: fiscal or commercial number for example) : Yes  Has nemetion it :                                                                                                    | The involce must be established :               |                     |                                   |                               |  |  |  |
| - to organization's name: Academia del Cire Español Adress ('): Centro ZIP Code ('): 2013 City ('): Madrid Country ('): Spain  Tax information Has your organization a professional ID (for EU countries: WIT number, for others: fiscal or commercial number for example): Yes Has your organization a transmissional ID (for EU countries: WIT number, for others: fiscal or commercial number for example): Yes                                                                                                    | - to your name :                                | Antonio Banderas    |                                   |                               |  |  |  |
| Advacation and a Conde Explanation         Advacation and a Conde Explanation         ZIP Code (7):         ZiP Code (7):         City (7):         Madding         Country (7):         Spain                                                                                                    | - to organization's name :                      |                     | - Frankel                         |                               |  |  |  |
| Advises (7):     Contro       ZIP Code (7):     28013       City (7):     Madrid       Country (7):     Spain                                                                                                    |                                                 | Academia del Cini   | e Espanoi                         |                               |  |  |  |
| ZIP Code (7: 28013         City (7):         Madrid         Country (7):         Spain         Tax Information         Has your organization a professional ID (for EU countries: Kor others: fiscal or commercial number for example):         Yes         If so, mention it :                                                                                                    |                                                 | Adress (*) :        | Centro                            |                               |  |  |  |
| City (1):       Madrid         Country (1):       Spain         Tax information         Has your organization a professional ID (for EU countries: Kiscal or commercial number for example):         Yes         If so, mention it :                                                                                                    |                                                 | ZIP Code (*) :      | 28013                             |                               |  |  |  |
| Country (*): Spain Tax information Has your organization a professional ID (for EU countries: VAT number, for others: fiscal or commercial number for example) : Yes If so, mention it :                                                                                                    |                                                 | City (*) :          | Madrid                            |                               |  |  |  |
| Tax information Has your organization a professional ID (for EU countries: VAT number, for others: fiscal or commercial number for example) : Yes H so, mention it :                                                                                                    |                                                 | Country (*) :       | Spain                             |                               |  |  |  |
| Tax information Has your organization a professional ID (for EU countries: VAT number, for others: fiscal or commercial number for example) : Yes 'H so, mention it :                                                                                                    |                                                 |                     | opun                              |                               |  |  |  |
| Has your organization a professional ID (for EU countries: VAT number, for others: fiscal or commercial number for example) : Yes  If so, mention it :                                                                                                    | Tax information                                 |                     |                                   |                               |  |  |  |
| Yes O If so, mention it :                                                                                                    | Has your organization a professional ID (for    | EU countries: VAT   | number, for others: fiscal or com | mercial number for example) : |  |  |  |
| If so, mention it :                                                                                                    | Yes 🔿                                           |                     |                                   |                               |  |  |  |
|                                                                                                    | If so, mention it :                             |                     |                                   |                               |  |  |  |

Check that all the information is correct and tick the box certifying it, since this invoice information will not be editable. After Clicking on next you will be directed to the window below.

| s c                  | Azur-Colloque                                                             | Home   <u>s</u> ,Log In   <u>s</u> Contact   <u>s</u> ,Fi |
|----------------------|---------------------------------------------------------------------------|-----------------------------------------------------------|
| Azur                 | -Colloque : Registration 📊 📾                                              |                                                           |
| «7IS<br>Price range  | EBE» : Registration / Price                                               |                                                           |
| Category<br>(*) :    | Membre académique – pays à fort revenu – membre d'ABIAER - early - 475 €  |                                                           |
| Extras :             | <ul> <li>✓ Gala dinner: 70 €</li> <li>✓ Technical visits: 20 €</li> </ul> |                                                           |
| (*) : Required field | Back Clear Next                                                           |                                                           |

At this stage you only have to click on next to access to this other window where the payment process will really start and the total amount of your payment will be indicated.

| Azur-Colloque : Registr                                                                                                    | ation                                                                                                    | 11 #                                                                                                |  |  |  |  |  |
|----------------------------------------------------------------------------------------------------|----------------------------------------------------------------------------------------------------|----------------------------------------------------------------------------------------------------|--|--|--|--|--|
| «7ISEBE» : Registration                                                                                                    | / Payme                                                                                                    | ent                                                                                                 |  |  |  |  |  |
|                                                                                                    | Registration as :<br>Extras :                                                                                                    | Membre académique – pays à fort revenu – membre d'ABIAER - early<br>Gala dinner<br>Technical visits |  |  |  |  |  |
|                                                                                                    | Total HT<br>Tax rates (10%)<br>Total TTC                                                                                                    | 513.64<br>51.36<br>565                                                                              |  |  |  |  |  |
| Payment method Payment choice : Please pay by credit card without any stop during the paymen Online payment ⓒ   🍏 (Accepted cards are CB, | Payment choice : Please pay by credit card without any stop during the payment process : Online payment () 📺 🔄 📷 (Accepted cards are CB, VISA, Matercard and e-cartebleues) |                                                                                                    |  |  |  |  |  |
| Purchase order is allowed only for french organizations :<br>Transfer or purchase order 🔿                                                 |                                                                                                    |                                                                                                    |  |  |  |  |  |
|                                                                                                    |                                                                                                    | Clear Next                                                                                          |  |  |  |  |  |

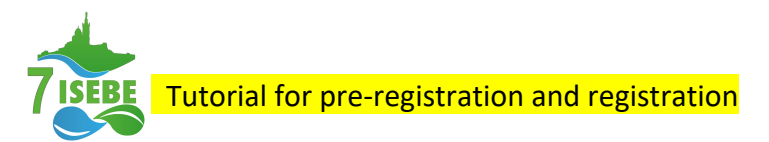

Select your mode of payment by credit card (preferred mode) or bank transfer. As indicated, purchase order is only allowed for French organizations. **Note that "carte achat Aix-Marseille Université" is not allowed.** If you have chosen payment by credit card, by clicking on next, you will be directed to the following page.

| Azur-Colloque : Registration                                                                      | 11 88                           |
|---------------------------------------------------------------------------------------------------|---------------------------------|
| «7ISEBE» : Registration / Paym                                                                    | ent by credit card              |
| To pay by credit card, after clicking on the button below, you will be redirected to a secure and | d dedicated website.            |
|                                                                                                   |                                 |
|                                                                                                   | Paybox payment                  |
| Cancel                                                                                            |                                 |
| If you leave your registration now, it will be blocked and you can not return.                    |                                 |
| To cancel your registration, click on the link below :                                            |                                 |
| <b>.</b> .                                                                                        | Remove                          |
| Payment                                                                                           |                                 |
| To return to the payment method selection page click on the button below :                        |                                 |
|                                                                                                   | Go back to payment              |
|                                                                                                   | Give up and go back to homenage |

By clicking on "Paybox payment", you will have access to the window below where the classical details of your credit card (number + date of end of validity + cryptogram number of 3 digits for VISA & Mastercard which are normally on the back side of the card) will be requested.

| Paiement de<br>565.00 EUR<br>AZUR COLLOQUE - RECHERCHE                                                                                                    |                        |
|----------------------------------------------------------------------------------------------------|------------------------|
| Numéro de carte<br>Date de fin de validité (MM/AA)<br>Cryptogramme visuel :<br>3 derniers chiffres au dos de la carte (?)<br>Annuler<br>Valider                                                                                                    | Verifone<br>e-commerce |
| Paybox © Infos Sácurită Commerce : France<br>MPADS 5.5 version 1.0.<br>Si votre banque adhère au programme de sécurisation des palements Verified by Visa ou SecureCode Mastercard après avoir<br>cliqué sur « VALIDER », vous verrez alors un nouvel écran s'afficher, invitant à vous authentifier avec un code différent de votre « |                        |

Click on validate to proceed to the payment.

In case you have selected the payment by bank transfer you will be directed to this other window asking you to fill again some data

| rs Azur                        | -Pollooue                 |                                 | Home   4,Log In   2 Contact   4, Fina |
|--------------------------------|---------------------------|---------------------------------|---------------------------------------|
|                                |                           |                                 | 2                                     |
| Azur-Colloc                    | que : Registration        |                                 |                                       |
| «7ISEBE» :                     | Registration / Data       | a for transfer                  |                                       |
| Contact information for        | or the transfer's sender  |                                 |                                       |
| Contact name (*) :             | Academia del Cine Español |                                 |                                       |
| Phone (*) :                    | +34965267910              |                                 |                                       |
| E-Mail (*) :<br>7isebe@imbe.fr | 8                         |                                 |                                       |
|                                |                           | Clear Next                      |                                       |
|                                |                           | Sive up and go back to homepage |                                       |

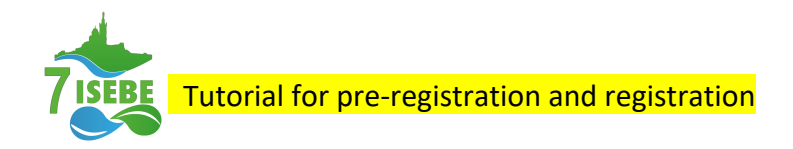

By clicking on next, you will finally have access to this last window with the data of the bank account where to make the transfer.

| Azur-Colloque : Inscriptio                                                                                                    | on 💶 📾              |  |
|----------------------------------------------------------------------------------------------------|---------------------|--|
| «7ISEBE» : Inscription / Ir                                                                                                    | nscription terminée |  |
|                                                                                                    | •                   |  |
| Votre inscription a été enregistrée. Pour valider votre inscription faites parvenir                                                                                                    | votre paiement.     |  |
| Votre inscription a été enregistrée. Pour valider votre inscription faites parvenir<br>Le virement doit être effectué à :                                                                                                    | votre paiement.     |  |
| Vetre inscription a été enregistrée. Pour valider votre inscription faites parvenir<br>Le virement doit être effectué à :<br>L'Agent Comptable AMU                                                                                                  | votre palement.     |  |
| Votre inscription a été erregistrée. Pour valider votre inscription faites parvenir<br>Le virement doit être effectué à :<br>L'Agent Comptable AMU<br>RIB : 10071 13000 00001020067 80                                                              | votre palement.     |  |
| Votre inscription a été erregistrée. Pour valider votre inscription faites parvenir<br>Le virement doit être effectué à :<br>L'Agent Comptable AMU<br>RIB : 10071 13000 00001020067 80<br>IBAN : FR78-1007-1130-0000-0010-2006-780                  | votre palement.     |  |
| Votre inscription a été erregistrée. Pour valider votre inscription faites parvenir<br>Le virement doit être effectué à :<br>L'Agent Comptable AMU<br>RIB: 10071 13000 00001020067 80<br>IBAN : FR78-1007-1130-0000-0010-2006-780<br>BIC : TRPUFRP1 | votre palement.     |  |

Once you have proceeded to the bank transfer send to <u>7isebe-inscription@imbe.fr</u> the proof of this transfer in order to allow us to validate your payment. This proof can be a simple screen capture from your account interface with all the necessary information (name of the account holder, name of the recipient, data of the account, amount transferred and if possible reason of the transfer).

At this stage (payment by credit card or bank transfer), you will receive an e-mail from <u>no-reply@azur-colloque.fr</u>, as the one below, informing you that your payment has been processed.

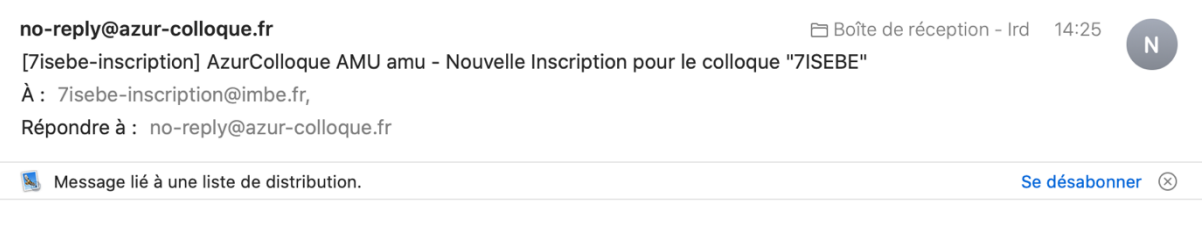

Voici une nouvelle inscription pour le colloque "7ISEBE", Nom : Banderas, Prénom : Antonio, Courriel : <u>7isebe@imbe.fr</u>, N° Facture : F1874518489/9800U105, Total TTC : 565

In case you have difficulties with the registration and payment process do not hesitate to contact us at <u>7isebe-inscription@imbe.fr</u>